# Activity Tracking & Device Syncing

Rally makes it simple and easy to track health activity like steps by syncing a device in the following ways:

- Device Tracker (Mobile, app or wearable device)
- Need more help? Call Rally portal support at 1-877-484-7013

We work with the top consumer fitness tracking devices:

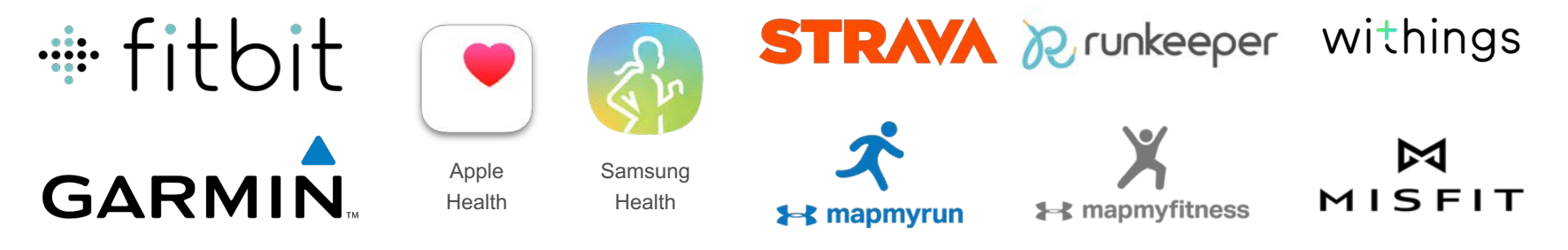

## Member Experience: Setting up a Tracker

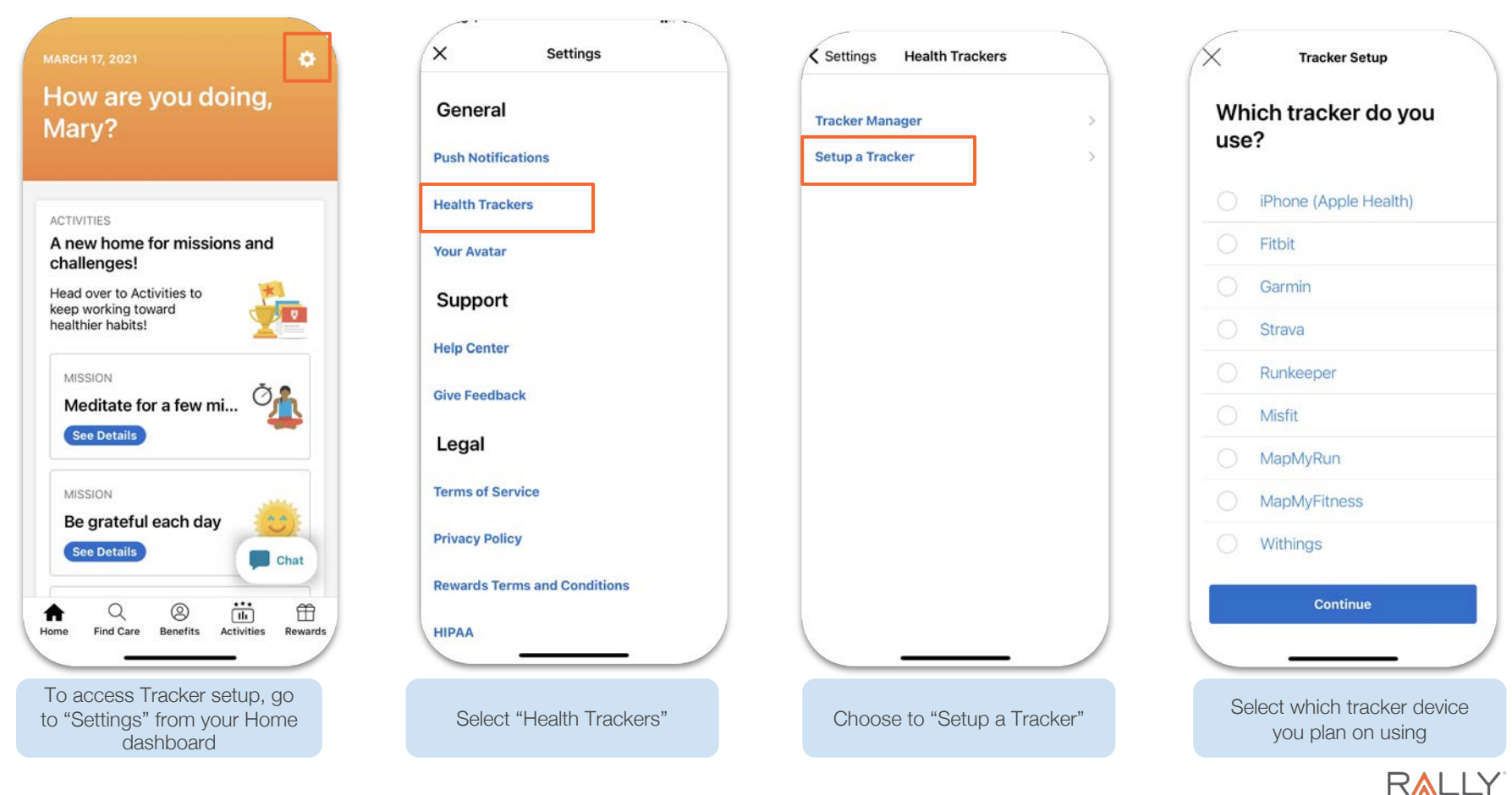

# Member Experience: Setting Up a Tracker & Syncing

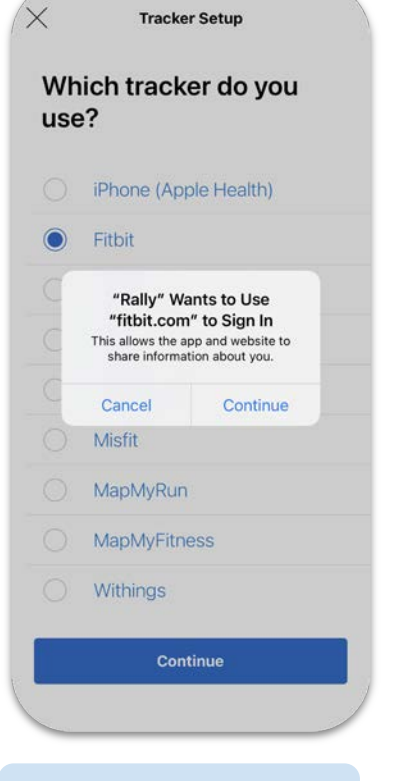

Login to tracker device account to sync

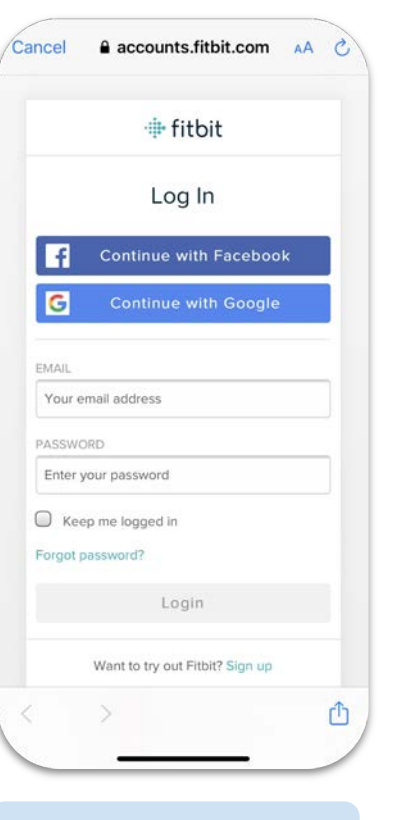

Follow tracker device account instructions to finalize set up

#### Tracker Setup

### Success!

Your tracker is now connected. You're ready to get started.

Step 1

Complete an activity.

### Step 2

Your tracker will automatically record your activity.

### Step 3

Log in to your account to update your activity. When you hit the target, you will earn a reward.

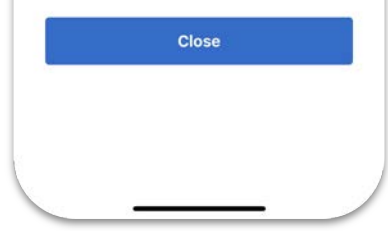

You're ready to go!

#### MARCH 17, 2021

#### 3

How are you doing, Mary?

#### ACTIVITIES

A new home for missions and challenges!

Head over to Activities to keep working toward healthier habits!

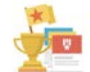

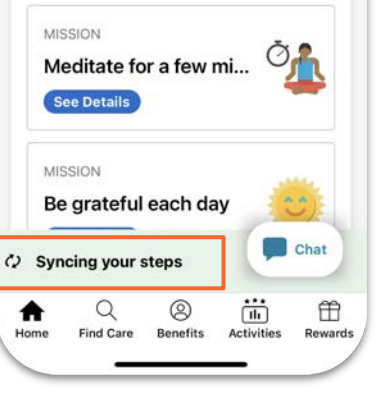

Activity will automatically sync as you login to Rally app easy peasy!

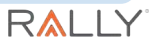

# Member Experience: Managing Trackers

| Tracker Manager | > |
|-----------------|---|
| Setup a Tracker | > |
|                 |   |
|                 |   |
|                 |   |
|                 |   |
|                 |   |
|                 |   |
|                 |   |

Select "Tracker Manager" from "Settings" > "Health Trackers"

| Tracker Manager                                                             |       |
|-----------------------------------------------------------------------------|-------|
| My Data Connected Track                                                     | kers  |
| Activity                                                                    |       |
| Track your activities, like walking,<br>running, swimming, biking, and more | >     |
| Tracking with IPhone (Apple Health)                                         |       |
| Last Update: 03/17/21, 10:19pm                                              |       |
| Heart Rate                                                                  |       |
| Track your heart rate while exercising                                      | g to  |
| see if you are meeting your targeted goals.                                 | 8     |
| Tracking Off                                                                |       |
| Nutrition                                                                   |       |
| Track your meals, portions, calorie<br>intake, and more.                    | ×.    |
| Tracking Off                                                                |       |
| Sleep                                                                       |       |
| Track how many hours you sleep per                                          |       |
|                                                                             |       |
| See personal health info u                                                  | under |
| "My Data"                                                                   |       |

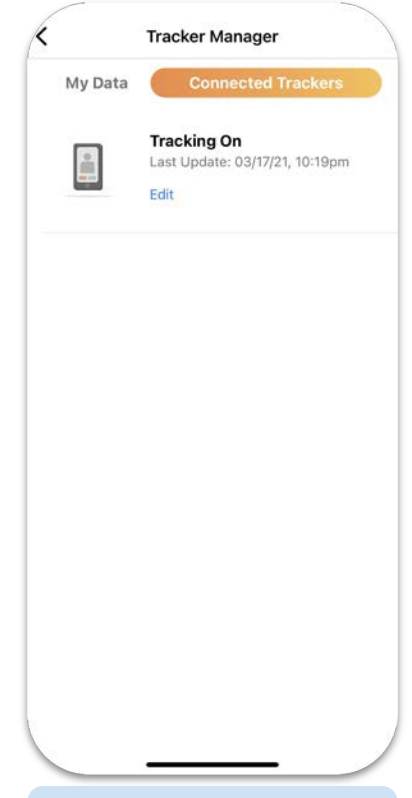

Review, edit or delete a tracker under "Connected Trackers"

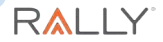

# Web Experience: Setting up a Tracker

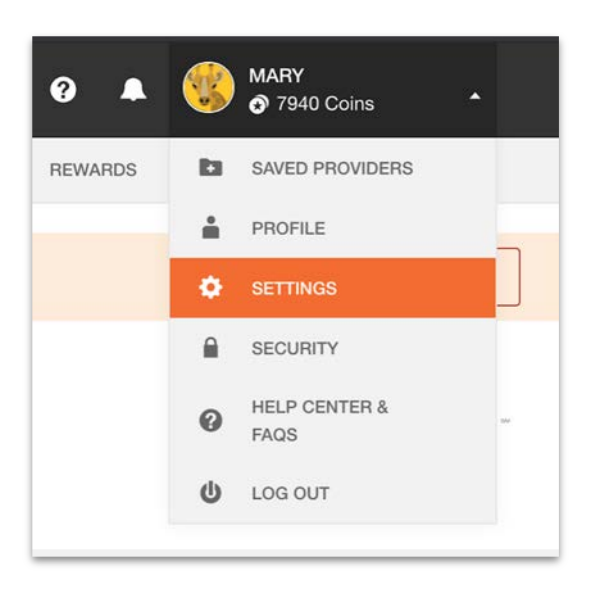

| My Info                                                                                                    |                                     |
|----------------------------------------------------------------------------------------------------|-------------------------------------|
| Username                                                                                                   |                                     |
| Yaya1111                                                                                                   |                                     |
| Email Settings                                                                                             |                                     |
| Send me a notifica                                                                                         | ition email when:                   |
| I have complete                                                                                            | d a week of Missions activity       |
| I have joined a r                                                                                          | new Mission                         |
| A charity I dona                                                                                           | ted to hits a milestone             |
| Unsubscribe tro                                                                                            | m Rally commercial and marketing em |
| na ana amin'ny faritr'i An                                                                                 |                                     |
| Update Settings                                                                                            |                                     |
| Update Settings                                                                                            |                                     |
| Update Settings<br>Health Survey                                                                           |                                     |
| Update Settings<br>Health Survey<br>Would you like to 1                                                    | retake the survey?                  |
| Update Settings<br>Health Survey<br>Would you like to r<br>Retake Survey                                   | retaks the survey?                  |
| Update Settings<br>Health Survey<br>Would you like to r<br>Retake Survey                                   | retake the survey?                  |
| Update Settings<br>Health Survey<br>Would you like to I<br>Retake Survey<br>Current Langua                 | retake the survey?                  |
| Update Settings<br>Health Survey<br>Would you like to I<br>Retake Survey<br>Current Langua                 | ge                                  |
| Update Settings<br>Health Survey<br>Would you like to I<br>Retake Survey<br>Current Langua<br>English - US | ge                                  |
| Update Settings<br>Health Survey<br>Would you like to n<br>Retake Survey<br>Current Langua<br>English - US | ge                                  |

Accessible from Home Dashboard under Settings "Select a Tracker" from the Settings page

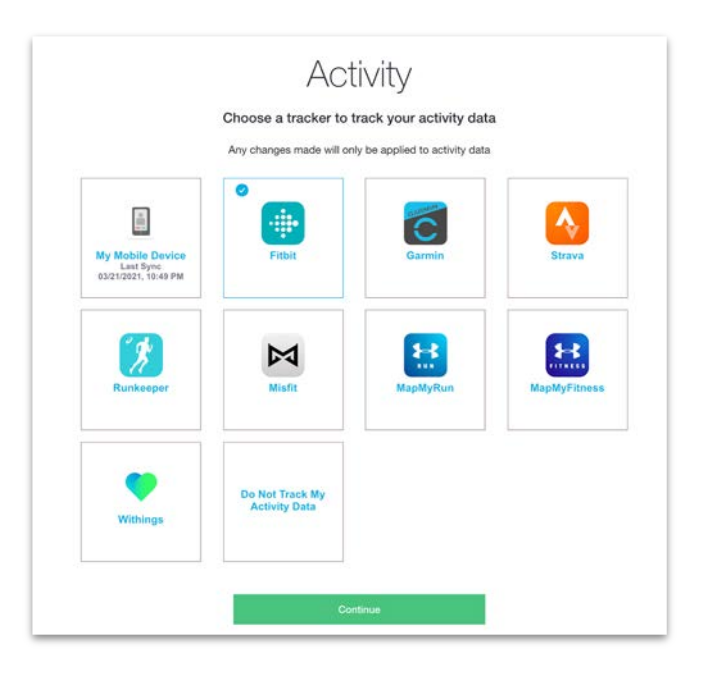

Choose which tracker you plan to use.

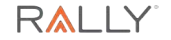

### Web Experience: Setting up a Tracker

|                                                                                                    | + fitbit                           | Success!                                                    |
|----------------------------------------------------------------------------------------------------|------------------------------------|-------------------------------------------------------------|
|                                                                                                    | Log In                             | Your tracker is now connected. You're ready to get started. |
|                                                                                                    | f Continue with Facebook           | Step 1                                                      |
| This option is only available on the Rally Health mobile app. Follow these instructions to download the app:                                           |                                    | Complete an activity.                                       |
| Open the Apple App Store or Google Play or Samsung Galaxy Store on your mobile device Search for Rally Health Sownload the following app: Rally Health | Your email address                 | Step 2                                                      |
| 4. Open the app, log in, navigate to ≡, and select Settings<br>5. Select Motion Tracking Devices                                                       | PASSWORD Enter your password       | Your tracker will automatically record your activity.       |
|                                                                                                    | Keep me logged in Forgot password? | Step 3                                                      |
| Login                                                                                                    |                                    | Log in to your account to update your                       |
|                                                                                                    | Want to try out Fitbit? Sign up    | activity. When you hit the target, you will earn a reward.  |
|                                                                                                    |                                    |                                                             |

For using a mobile device, use the Rally app

For other devices, log in to your device account and follow instructions to finalize set up

You're ready to go!

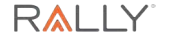

### Activity Tracking & Devices FAQ

- 1. Can an individual go back to prior days and add steps, minutes, or meters to activities that have manual entry enabled?
  - a. Currently we only support entry for the current day. We are exploring allowing users to go back in time and add steps as needed.
- 2. Does your platform support Apple Watch data?
  - a. Yes. Rally App integrates with Apple's HealthKit. An individual should make sure that their Apple Watch data is being synced to HealthKit. When the individual goes to the Rally Device Tracker Manager, they can select HealthKit as their tracking methodology. Rally will pull all relevant data into the app.